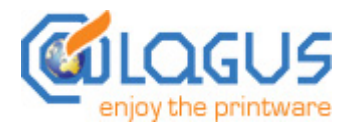

## Alagus Print Admin 4.0

(build 1923)

**Rule Like Never Before** 

# User's Guide

COPYRIGHT © 2007 Alagus Software Company. All rights reserved. All Alagus products are trademarks or registered trademarks of Alagus Software Company. Other brand and product names are trademarks or registered trademarks of their respective holders. Alagus may have patents and/or pending patent applications covering subject matter in this document. The furnishing of this document does not give you any license to these patents.

Fourth Edition December 2007

## Table of Contents

| 1. Intro | duction                               | .3 |
|----------|---------------------------------------|----|
| 1.1      | Overview                              | .3 |
| 1.2      | Who uses Alagus Print Admin           | .3 |
| 1.3      | Features                              | .4 |
| 1.4      | What's new in Alagus Print Admin 4.0? | .4 |
| 2. Editi | ons                                   | .4 |
| 3. Syste | em requirements                       | .5 |
| 3.1      | Hardware requirements                 | .5 |
| 3.2      | Software requirements                 | .6 |
| 4. Insta | Ilation                               | .6 |
| 4.1      | Server installation                   | .6 |
| 4.2      | Console installation                  | .6 |
| 5. Usin  | g Alagus Print Admin Server           | .6 |
| 5.1      | Startup account configurator          | .7 |
| 5.2      | Database Maintenance                  | .8 |
| 6. Usin  | g Alagus Print Admin Console          | .8 |
| 6.1      | Starting APAConsole                   | .8 |
| 6.2      | Configuration Wizard                  | .9 |
| 6.3      | Interface and Navigation              | 10 |
| 6.3.1    | Navigator                             | 10 |
| 6.3.2    | Main workspace                        | 11 |
| 6.3.3    | Status Monitor                        | 11 |
| 6.4      | Printers & Groups general tab         | 12 |
| 6.4.1    | Manage Printer Groups                 | 12 |
| 6.4.2    | Manage Printers                       | 13 |
| 6.4.3    | Manage Documents                      | 14 |
| 6.4.4    | Manage Print Devices                  | 15 |
| 6.4.5    | Print Activity                        | 16 |
| 6.4.6    | Statistics                            | 17 |
| 6.4.7    | Search                                | 18 |
| 6.4.8    | Print Rules                           | 19 |
| 6.4.9    | Paper Cost                            | 21 |
| 6.5      | Users & Groups General Tab            | 22 |
| 6.5.1    | Manage User Groups                    | 23 |
| 6.5.2    | Manage Users                          | 23 |
| 6.5.3    | General                               | 23 |
| 6.5.4    | Print Quota                           | 24 |
| 6.5.5    | Print Activity                        | 25 |
| 6.5.6    | Statistics                            | 25 |
| 6.5.7    | Search                                | 25 |
| 6.6      | Event Viewer                          | 25 |
| 6.7      | Options                               | 26 |
| 6.7.1    | Alagus Print Admin Console Options    | 26 |
| 6.7.2    | Alagus Print Admin Server Options     | 28 |
| 6.8      | Editing Forms Style                   | 29 |
| 6.9      | Short keys                            | 30 |
| 7. Trou  | bleshooting problems and FAQ          | 31 |
| 7.1      | Electronic Updates                    | 31 |
| 7.2      | Alagus Direct News                    | 31 |
| 7.3      | Alagus Print Adviser                  | 31 |
| 8. Cont  | acts                                  | 32 |

#### 1. Introduction

#### 1.1 Overview

Alagus Print Admin 4.0 is a complex software system for managing the entire print process in your organization. This product is the ultimate print-ruling solution, which means no less then satisfying all possible requirements of the print control software.

Alagus Print Admin 4.0 offers you many solutions in one product:

 Print Audit – Audits the customer's print activities and devices During the last few years Alagus Software Co. has proven as one of the leaders in developing print control software. Our concept is to provide maximum services for a competitive price. Hundreds of clients all over the world prove this to be successful.

- Print Quota Limits printing by setting print quota for one user and a group of users.
- Printer & Printing Management Full management of the printers and print documents
- Print Monitoring Track, control and observation of the events in the print process
- Printing Analysis Statistics and reports on the actual print activity of the users and the printers

Alagus Print Admin 4.0 is a server-based application, which allows system administrators to manage print process centrally. The server part named Alagus Print Admin Server (APAServer) performs all necessary operations to manage the print process and everything connected with it. The client part named Alagus Print Admin Console (APAConsole) is the interface of the sever part. It can be stated on any computer from the local network. APAServer processes all the tasks assigned from APAConsole. Using this client-server mechanism, the system administrator or other authorized personnel can manipulate the network printers from any computer in the local network.

#### 1.2 Who uses Alagus Print Admin

Alagus Print Admin 4.0 is suitable for medium and large companies, schools, security organizations and to all those who would like to control closely the printing process and reduce all expenses related to printing. Here are some examples where our product is being used most efficiently.

#### Education organizations

Alagus Print Admin 4.0 is being used at many well-known prestigious universities, high schools, secondary schools, and school boards. As we know, students use a lot of paper, whether they print out multiple drafts of research papers or surf the web. Alagus Print Admin 4.0 enables academic personnel to eliminate print waste. It can be used in a pay-what-you-print scheme, or students can be granted a limited amount of pages each semester, month or week. Some organizations allow students to print as much as they want, and just add the cost to their tuition bill.

#### Government/Military/Intelligence

Alagus Print Admin 4.0 is used by some government agencies worldwide for allocating and tracking departmental printing costs as well as for ensuring print security.

#### Attorneys/Law firms

Attorneys are well known for billing clients for consumables, and the *Alagus Print Admin 4.0* provides this option for printing.

#### Engineering/Research/Architecture/Business

As said above about attorneys, *Alagus Print Admin 4.0* is used for client billing for printing costs. Higher cost print media is often used in research, and *Alagus Print Admin 4.0* is a valuable tool in recovering those costs.

Just think how much your organization spends on printing now? Hard task, isn't it?

Libraries, Internet cafes, and other print service public providers

Alagus Print Admin 4.0 will be of great help if you have to supervise and bill for hundreds of pages printed by anonymous users every day.

If the cost can be recovered, then *Alagus Print Admin 4.0* will easily pay for itself in a couple of months.

#### 1.3 Features

There are many ways to manage the print process by using *Alagus Print Admin 4.0*. This is only a short description of them.

- Printer management. Management of the printer's queues. Manipulates print devices and printer environments.
- Document management (Pause, Resume, Cancel, Restart, Copy/Paste, Save/Load, Preview)
- Print quotas Sets print quotas for one user or a group of users
- Print rules Sets rules for printing. An example of this is printing prohibition depending on some criteria (file size, number of pages, keyword from the document title or specific file extension)
- Print priority Sets priority of the print documents depending on the owner
- Print activity Shows the print activity for a certain period (day, month, year) in a chart. Print
  activity may be shown for one user, a group of users, one printer or a group of printers or all of
  them.
- Track and store into the database the information for every printed document (username, printer, document title, data, time, pages, size, cost etc.)
- Statistics and reports Makes cross reports about the number of pages printed per user/user group/all as well as about printer/printer group/all.
- Searching searches for a keyword from the title of a printed document. The search may be done per user/user group/all as well as per printer/printer group/all.
- History Shows Event history for everything concerning the printers, Print quotas, Print rules etc.

#### 1.4 What's new in Alagus Print Admin 4.0?

- New flexible and intuitive interface
- Easy to use Configuration Wizard
- Wider statistics and reports
- Status monitor (shows in real time the status of the printers, print servers, user's quotas, etc.)
- Wider type of quotas for the users and users groups
- Possibility for setting a price for a printed page for a single printer or printer group
- Wider possibilities in the Print activity module (different charts, 2D and 3D view)
- Option to preview printing documents
- Integration with the rest of the new products of Alagus Co.
- Option for APAServer to run as service
- Active Directory integration
- Longer trial period 45 days
- Flexible choice between the tree modes/editions of *Alagus Print Admin 4.0* depending on their price and features
- APAS Configurator tool for easier setting of the APAServer startup account.

#### 2. Editions

In order to satisfy different types of clients *Alagus Print Admin 4.0* is divided into several modes – Professional, Standard and Light.

|                                                  |       | Alagus Print Admin Editions |     |  |  |  |  |  |
|--------------------------------------------------|-------|-----------------------------|-----|--|--|--|--|--|
| Features                                         | Light | Standard                    | Pro |  |  |  |  |  |
| Printer Management                               |       |                             |     |  |  |  |  |  |
| Pause/Resume/Cancel All Documents                | ~     | ~                           | ×   |  |  |  |  |  |
| Printer Environments (Read/Write)                |       | ~                           | ×   |  |  |  |  |  |
| Unlimited Printer Count                          | *     | ~                           | ×   |  |  |  |  |  |
| Document Management                              |       |                             |     |  |  |  |  |  |
| Pause / Resume / Restart / Cancel / Set Priority | ×     | ×                           | × - |  |  |  |  |  |
| Copy / Cut / Paste                               | ×     | ×                           | ×   |  |  |  |  |  |
| Save / Load / Preview                            |       |                             | × - |  |  |  |  |  |
| Statistics & Reports Module                      |       |                             |     |  |  |  |  |  |
| Generate / Print                                 | ×     | ×                           | × - |  |  |  |  |  |
| Export                                           |       | ×                           | × - |  |  |  |  |  |
| Search by keyword Module                         |       |                             |     |  |  |  |  |  |
| Search / Print / Export                          |       | ×                           | ×   |  |  |  |  |  |
| Users/Groups Management                          |       |                             |     |  |  |  |  |  |
| Quotas / Notifications                           | × .   | ×                           | ×   |  |  |  |  |  |
| Set Priority                                     |       | ×                           | ×   |  |  |  |  |  |
| Print Rules Module                               |       |                             | ×   |  |  |  |  |  |
| View Events Module                               |       | ~                           | ×   |  |  |  |  |  |
| Paper Formats and Cost Module                    | × -   | ~                           | ×   |  |  |  |  |  |
| Print Activity Module                            |       |                             | ×   |  |  |  |  |  |
| Configuration Wizard                             | ×     | ~                           | ×   |  |  |  |  |  |

\* Unlimited printer count for one print server

#### 3. System requirements

#### 3.1 Hardware requirements

The hardware requirements depend on the number of printers and the print activity. However, there are some advisable parameters:

Common:

TCP/IP network printers for full program functionality.

• For Alagus Print Admin Server:

Intel Pentium III class system 1 GHz or compatible (Pentium 2 GHz or higher recommended); Memory: 256 MB of RAM (512 MB or more recommended); CD-ROM;

Install disk space: about 30 MB.

• For Alagus Print Admin Console:

Intel Pentium III class system 500 MHz or compatible (Pentium 1 GHz or higher recommended); Memory: 256 MB of RAM (512 MB or more recommended)

#### 3.2 Software requirements

 Alagus Print Admin Server: Microsoft Windows 2000 Professional, Microsoft Windows 2000 Server/Advanced Server Microsoft Windows Server 2003 Standard/Enterprise/Small Business Microsoft Windows XP Professional Administrative user rights.

 Alagus Print Admin Console: Microsoft Windows 95/98/ME/NT/2000/2003/XP; DCOM Support (only for Microsoft Windows 95).

#### 4. Installation

#### 4.1 Server installation

- 1. Login with administrative rights;
- 2. Run apacs4.exe;
- 3. Follow the installation instructions that appear on the screen;
- 4. After copying the program files, the program group is created and the installation is complete.

#### 4.2 Console installation

To install APAConsole you just run the **apac4setup.exe** file, which automatically does all installations and creates Icon group and shortcuts.

You can run APAConsole without installing. In this case there are two ways:

- 1. Copy APAC.EXE, MIDAS.DLL, APAC.SUI, APAC.CHM and QTINTF70.DLL to target computer and start APAC.EXE from this computer;
- 2. Start APAC.EXE from the computer where the console and server parts are installed, via local network (using shared directory).

#### 5. Using Alagus Print Admin Server

The server part - APAServer represents the core of Alagus Print Admin. Its main purposes are: communication with the network printers, control of the printer queues, processing and storage in database of the received information and serving the console requests.

When APAServer is started the 😳 icon appears on the taskbar on the right.

The available actions using this icon are as follows:

- Run APAConsole Starts APAConsole on the APAServer computer
- Disconnect All Disconnects all started APAConsole(s) and terminates all sessions to the APAServer.

• Shut Down APAServer – Stops the APAServer

#### 5.1 Startup account configurator

The APAS Configurator is a tool for easier setting of the APAServer startup account. It has 4 different modes depending on the accesses to the printers and print spooler folders.

1. If you choose to run it as Application, the APAServer is started automatically when computer is started. The permissions inherit the rights of the account that had been logged in. When the account is logged off, APAServer stops.

2. If you choose to run it as SYSTEM service account, the APAServer will be started automatically but it will be able to manipulate only local installed printers. This mode is advisable if you only one print server and APAServer is installed on it.

3. If you choose to run it as APAServer account, the APAServer will be started automatically with the account that will be created in Active Directory. It will have the permissions of Domain Admins and Print Operators groups. This mode is used when more then one print server is used.

4. If you choose it to run as Existing account, the server will be started automatically, and it will have rights accordingly a specified account. It is advisable the account to be a member of the Domain Admins and Print Operators group.

| Welcome 🔀                                                                                                    |
|----------------------------------------------------------------------------------------------------|
| Alagus Print Admin Server Configurator                                                                                                    |
| The Configurator defines the start method of APAServer account for access and its permissions<br>to the printers and print spooler folders. Please choose one of the following modes:                                                                                                    |
| <ul> <li>Run as Application         The server is started automatically when the computer is started and the permissions inherit         the rights of the account that had been logged in. The disadvantage here is that if the         account is logged off, APAServer stops.     </li> </ul>                         |
| Run as SYSTEM service account                                                                                                    |
| The server will be started automatically but it will have rights to manipulate only local installed<br>printers. This mode is advisable if you run only one print server and APAServer is installed on it.                                                                                                    |
| Run as APAServer account                                                                                                    |
| The server will be started automatically with the account which will be created in Active Directory.<br>It will have permissions of Domain Admins and Print Operators groups. This mode is used when more<br>then one print server is used. It is not obligatory for the APAS erver to be installed on the print server. |
| Password: Create                                                                                                    |
| Run as Existing account                                                                                                    |
| The server will be started automatically, and it will have rights accordingly the account below.<br>It is advisable the account to be a member of the Domain Admins and Print Operators group.<br>It is not obligatory for the APAServer to be installed on the print server.                                            |
| Username: Test Password: Save and Launch                                                                                                    |

Figure 0 Startup account configuration form

#### 5.2 Database Maintenance

APAServer uses Microsoft Access database. The file where database is stored is **db.mdb** and it can be found in the install directory of *Alagus Print Admin 4.0*. In **ODBC->System DSN-> AlagusPrintAdmin4.0** has registered a record for accessing the database.

An option "Automatic compact and repair database" is provided (see Options section 6.7.2). When it is turned on (by default) the database does not need manual maintenance. If you wish to Compact and Repair manually, you may do so from main menu: Tools->Repair and Compact the Database. The other way to do this is to use the ODBC's system options Compact and Repair for the above mentioned *Alagus Print Admin 4.0* ODBC record.

It is recommended to make backup of the **db.mdb** file regularly. This way if you reinstall APAServer you can replace the new empty **db.mdb** with the last one that you did backup.

To speed up working with stored information in the database it is recommended to delete regularly all old and unneeded records. You may do so from the main menu: **Tools-> Clear Documents Older Then...** and choose the desired period.

It's advisable to clean the contents of the APAS.log file periodically.

#### 6. Using Alagus Print Admin Console

Alagus Print Admin Console is the interface of Alagus Print Admin Server.

APAConsole is designed to operate on any computer on the local network. You can even start two different APAConsoles on two different computers. Single APAConsole may be used to connect to several APAServers.

#### 6.1 Starting APAConsole

When starting Alagus Print Admin Console, a server name and password are required (**Figure 1**). The password supplies information to the server about the access rights of the connected console. The password is either for administrative or custom access account. (See **Section 6.7.2**)

The APAServer field requires providing the computer name where APAServer is installed.

Default password is "**admin**" for the administrative account. It is strongly advisable after the first configuration of *Alagus Print Admin 4.0* to change the default password. (See **Section 6.7.2**). The password for the custom accounts must be different from the administrative one.

Using **Remember password** option is not recommended due to security reasons.

| APAConsole Login        | ? 🛛         |
|-------------------------|-------------|
| APAServer:<br>Password: | PRINTSERVER |

Figure 1 Log On window of Alagus Print Admin Console

#### 6.2 Configuration Wizard

If you start Alagus Print Admin Console for the first time, the **Configuration Wizard** offers you quick and easy way to configure the main settings of *Alagus Print Admin 4.0*. You just have to provide the required information.

| Alagus Print Admin Configuration Wizard                                                                                                    |  |  |  |  |  |  |  |
|----------------------------------------------------------------------------------------------------|--|--|--|--|--|--|--|
| Please follow the next steps to set up all program features                                                                                                    |  |  |  |  |  |  |  |
| Step 3 - Scan your domain for printers                                                                                                    |  |  |  |  |  |  |  |
| This step is highly recommended if you are running this Wizard for the first time                                                                                                    |  |  |  |  |  |  |  |
| Alagus Print Admin will scan the domain/print server to find all the<br>printers and additional information for them and adds it into the Alagus'<br>database. This way the printers would become manageable for the<br>Alagus Print Admin Server.<br><ul> <li>Scan your domain for printers<br/>(All of the printers in all print servers will be added into the Alagus' database)</li> <li>Create printer group for each print server</li> <li>(All of the printers in the chosen print server will be added into the Alagus' database)</li> </ul> |  |  |  |  |  |  |  |
| Show this dialog on next Startup                                                                                                    |  |  |  |  |  |  |  |

Figure 2 Configuration Wizard

The steps are as follows:

- 1. Welcome Welcome note and Configuration Wizard steps description
- 2. Computer and Network whether you have domain or peer to peer network
- 3. Scan your domain for users Automatic scans the domain for users and adds them into the *Alagus Print Admin 4.0* database.
- 4. **Scan your domain for printers** Automatically scans the domain for printers and adds them into the *Alagus Print Admin 4.0* database.
  - The first option is to scan the whole domain for printers. Here you can choose to create a folder for each print server. Additional option is to add to the database only the accessible printers.
  - The second option is to scan for printers in a chosen print server.
- 5. Final Recommendations Advice for setting the rest of the modules. They are:
  - Print Quota Sets print quotas (See section 6.5.4)
  - Print Rules Sets rules for printing documents (See section 6.4.8)
  - Paper Costs Sets a price for a printed page (See section 6.4.9)
  - General Options Additional settings for APAServer and APAConsole for e-mail, SNMP community name, PJL port, etc.

You can start the Configuration Wizard Module at any time from the main menu **Tools -> Configuration Wizard** or by using the sicon from the Toolbar.

#### 6.3 Interface and Navigation

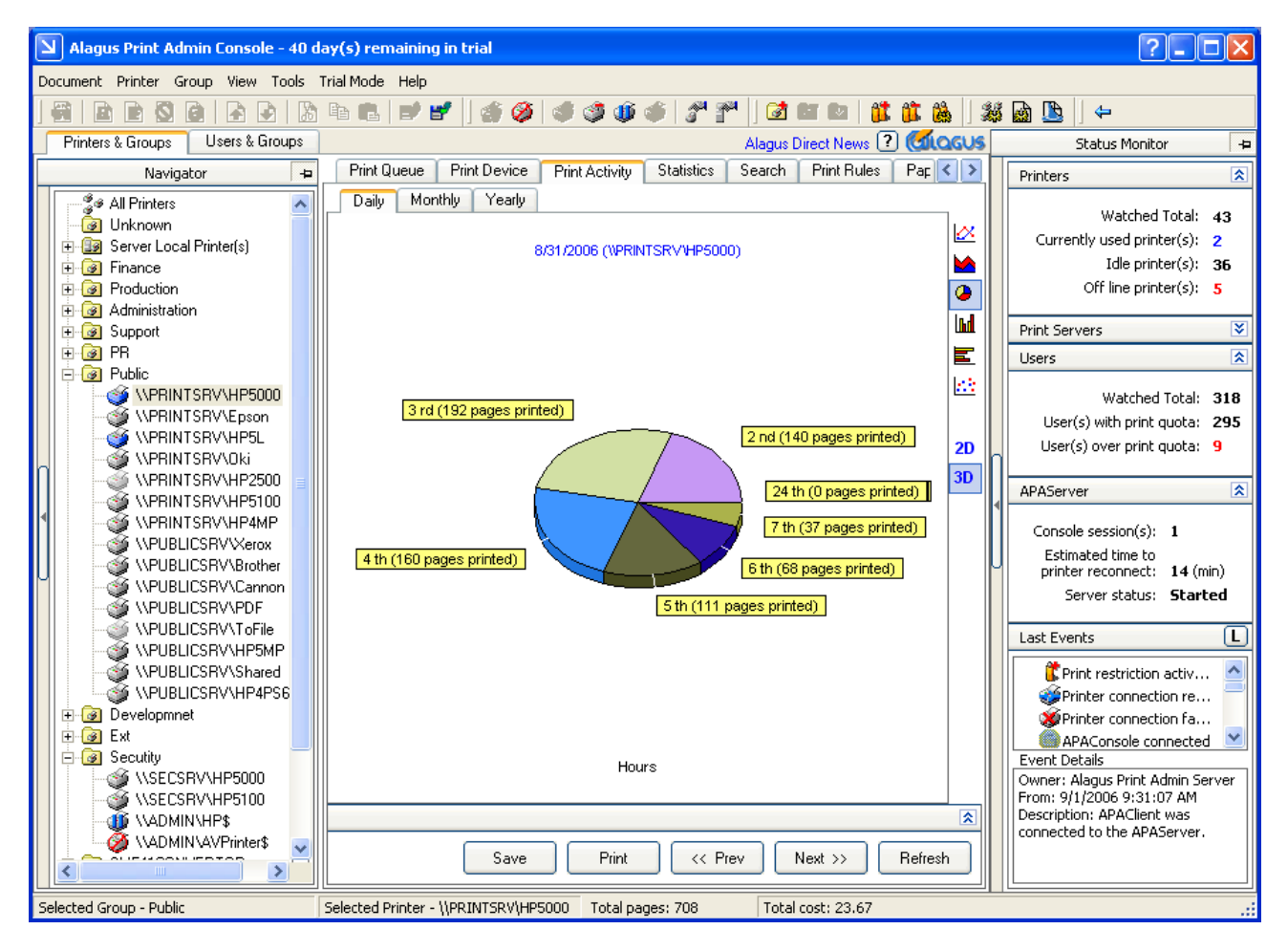

**Figure 3 Alagus Print Admin Console** 

After successful authorization the main window of Alagus Print Admin Console is started.

The interface of Alagus Print Admin Console is intuitive, "user friendly" and looks like any other Microsoft Windows application. The main window consists of menu, Toolbar, workspace and Status bar. The left side of the workspace is a slide panel named Navigator. The right side of the workspace is a slide panel named Status Monitor.

#### 6.3.1 Navigator

The slide panel Navigator allows you to easily navigate and select printer groups, printers, users or user groups depending on the chosen general tab - **Printers & Groups** or **Users & Groups**. The Navigator has three possible statuses – visible, invisible and minimized.

When you select general tab - **Printers & Groups** you can see the tree with the printers groups and their content. You can select All Printers, printer group or single printer. The main workspace automatically changes to whatever you chose.

When you select general tab - **Users & Groups**, you can see the tree with the user groups and their content. You can select user group or single user.

To facilitate manipulation of network printers, an icon is assigned to each printer, in correspondence with the printer status, such as idle, printing, off-line, etc. The icons and their corresponding status are:

- More than the printer is off line or stopped;
- The printer is idle;
- The printer processes a document
- Inter the printer is paused
- Warning event is received
- The printer is down (power off or not responding)

#### 6.3.2 Main workspace

Main workspace is the place where all the important things happen in Alagus Print Admin Console. It changes depending on the chosen general tab in Navigator (**Printers & Groups** or **Users & Groups**).

Printers & Groups includes the following sub-tabs in the Main workspace:

- **Print Queue** Module for management and monitoring of the printer's queues
- **Print Device** Module for management and monitoring of the print devices
- Print Activity Module for graphic visualization of the print activity for a certain period (day, month or year)
- Statistics Module for counting the documents printed during a certain period
- Search Module for searching by keyword from the title of a printed document
- **Print Rules** Module for setting rules for printing
- **Paper Costs** Module for setting the cost for a printed page for all suitable formats

**Print Queue** and **Print Device** appear when a printer is selected. Otherwise when a printer group or All Printers is selected the **Printers** sub-tab appears and **Print Queue** and **Print Device** are not shown.

Users & Groups includes the following sub-tabs in the Main workspace:

- General Module for information and management of the print priorities and Print Rules acceptance
- **Print Quota** Module for management of the print quotas
- Print Activity Module for graphic visualization of the print activity for a certain period (day, month or year)
- Statistics Module for counting the documents printed during a certain period
- Search Module for searching by keyword from the title of a printed document

#### 6.3.3 Status Monitor

**Status Monitor** is a module for quick viewing the status of all the used printers, print servers, the print quotas and all the events that concern the printing process.

It also has sub-slide panels:

- Printers current status of all the printers
  - Watched Total
  - Currently used printer(s)
  - Idle printers(s)
  - Off line printer(s)
- **Print Servers** current status of all print servers
  - Watched Total
  - Accessible spool folder(s)

- Inaccessible spool folders
- **Users** current status of all the users
  - Watched Total

0

- o User(s) with print quota
- User(s) over print quota
- **APAServer** current status of APAServer
  - Console session(s)
  - Estimated time to printer reconnect
  - o Server status
- Last Events Last registered events, concerning the print process and the work of Alagus Print Admin Server. When an event in the Event Details field is chosen, the module shows short description of that event. It contains Owner, Date and Time and Description.

Status Monitor has three possible positions – visible, invisible and minimized.

#### 6.4 Printers & Groups general tab

#### 6.4.1 Manage Printer Groups

Alagus Print Admin allows you to create custom groups of printers. This way you can group your printers using specific criteria such as departments, print servers, type of printers, etc.

When started, Alagus Print Admin Server scans for local printers and automatically adds them to the group **Server Local Printer(s)**. The group cannot be renamed and you can't add printers to it manually.

If there are network printers not listed in **Navigator**, you can manually add them to a group. Furthermore, you can remove printers from the custom defined groups, delete printers or groups of printers or move printers from one group to another. All of these commands can be executed in three ways:

- using context menu, by right click with the mouse or drag and drop the printer;
- using Toolbar;
- using the Main menu of Alagus Print Admin Console (the corresponding short keys are described in **Section 6.9**).

If you want to use the context menu, click the right mouse button on the printer or group of printers that you intend to manipulate. The context menu will appear.

Using Toolbar you must use the following buttons:

- Add printer to selected group: I. The dialog box Connect to Printer will appear. Select the printer and press OK;
- Add (create) group of printers: 3;
- Remove group of printers: 3,
- Rename group of printers: 4.

The third method, as mentioned above, is to use menus. First, you must select desired printer, group of printers or All Printers from **Navigator** or from right side panel of workspace. Click on the following menu:

- Add printer to selected group: Group->Add Printer;
- Add (create) group of printers: Group->Create Printer Group;
- Remove group of printers: Group->Delete Printer Group;
- Rename group of printers: Group->Rename Printer Group.
- Paste printer: Group->Paste Printer(s)

#### 6.4.2 Manage Printers

Using Navigator panel you can choose between group of printers or All Printers.

In both cases on the right side of workspace are shown the printers and different kind of printer related information, such as the status of the printer, location, driver, used port etc. Available columns are: Printer Name, Status, Device Display, Queue, Port, Driver, Location and Comment. The information represented by these columns is:

- Printer Name;
- Look Up Status: The current status of the printer, such as Ready, Paused, Stopped, Off Line, Warning, Down;
- Device Display: The message on the display (LCD or other kind of display) of the printer;
- Queue: Number of documents in the queue of the printer;
- Port: The port name being used by the printer;
- Driver: The name of the driver program used to operate the printer;
- Location: Manually written information by the administrator of the local network about the location of the printer;
- Comment: Manually written comment by the administrator of the local network.

Alagus Print Admin Console offers you several ways to manipulate individual printer and manage the currently printed documents. You can specify which printer to be monitored (or managed), you can pause (resume) a printer, move print document from one printer to another, cancel printing a document, view printer properties, etc.

Every operation may be executed in four ways:

- using context menu, by right click with the mouse or drag and drop the printer;
- using Toolbar;
- using the Main menu of Alagus Print Admin Console;
- using Short keys

The context menu is shown on the right. The corresponding Short keys are described in **Section 6.9**. The other options are described below.

• To start / stop monitoring and managing a printer:

Using context menu: Right click on the chosen printer and then click Start Look Up / Stop Look Up from the context menu;

Using Toolbar: Click 3 (Start Look Up) / 🥙 (Stop Look Up);

Using Main menu: Click Printer->Start Look Up / Printer->Stop Look Up.

• To pause / resume printer:

Using Toolbar: Click I (Pause Printer) / I (Resume Printer);

Using Main menu: Click Printer->Pause Printer / Printers->Resume Printer.

• Delete printer from selected group:

Using context menu: Right click on the chosen printer and then click Remove Printer(s);

Using Toolbar: Click 🥩 (Remove Printer(s);

Using Main menu: Click Printer-> Remove Printer(s)

• To change spool printer's directory:

Using context menu: Right click on the chosen printer and then click Spool Directory from the context menu;

**Note:** When you use cluster server as print server, please have in mind that automatic detection of the spool directory done by APAServer might be wrong. It is due to the fact that the print spool directory is defined in the cluster resource and not as a parameter of the print spooler service. In this case the print spool directory for every printer must be entered manually.

• To cancel printing all documents:

Using context menu: Right click on the chosen printer and then click Cancel All Documents from the context menu;

Using Toolbar: Click 36;

Using Main menu: Click Printer->Cancel All Documents.

• To show Printer properties dialog box/Print server properties dialog box:

Using context menu: Right click on the chosen printer and then click Open Printer / Printer Properties / Print Server Properties from the context menu;

Using Toolbar: Click T / T

Using Main menu: Click Printer-> Properties / Printer -> Print Server Properties.

• To Move a printer from a group to another:

Using context menu: Right click on the chosen printer and then click Cut Printer(s) from the context menu. Right click on a printer group and choose Paste Printer(s);

Using Toolbar: 😻 / 🐻;

Using Main menu: Click Printer->Cut Printer(s) then choose target group and then choose Printer->Paste Printer(s);

Drag and drop the desired printer from a group to another one.

6.4.3 Manage Documents

To manage a document select it from the main workplace while a printer is chosen from the Navigator.

Main workspace supplies information about the printer queue and documents - document name, user name, computer name, number of the pages per document, used color for printing, number of copies, etc. To learn how to show or hide given column see **Section 6.7.1**. The information represented by these columns is:

- Document Name: The title of the document;
- Status: The current status of the document, such as Spooling, Paused, Resuming, Printing, Deleting, Restarting;
- User name: The user name of the person who sends the document to the printer;
- Computer: The name of the computer from local network that is used to send the document to the printer;
- Pages: The total number of pages in the document;
- Document Size: The size of the document (in Bytes, KB, MB);
- Paper Size: The size of the paper used for printing of the document (A4, A3, Letter, etc.);
- Submitted: The time and date when the document is sent to the printer;
- Copies: Number of copies in the document;
- Color: Color or grayscale mode of printing of the document.

You can perform operations related to the print documents, such as move or copy a document from one printer to another, pause / resume printing documents, save print document from a printer and load it on another.

• To save a document from a printer's queue to a file:

Using context menu: Right click on the document and select Save to file from the context menu,

Using Toolbar: Select the print document and click 💕 (Save to file);

Using menu: Select the print document and click Documents->Save to file.

• To load a document from a file into a printer's queue:

Using context menu: Right click on the printer and select Load from a file from the context menu;

Using Toolbar: Select the document and click 🗳 (Load from a file);

Using menu: Select the printer and click Printer->Load Document from a file.

• To copy / cut a document:

Using context menu: Right click on the document and select Copy / Cut from the context menu;

Using Toolbar: Select the document and click 🗎 / 👗 (Copy / Cut);

Using menu: Select the document and click Documents->Copy / Cut.

Using drag and drop: Click on a document, drag it to the chosen printer and drop it.

• To paste a document:

Using context menu: Right click on the printer and select Paste from the context menu;

Using Toolbar: Select the printer and click 🛍 (Paste);

Using menu: Select the printer and click Printer->Paste Document.

• To increase/decrease priority:

Using context menu: Right click on the printer and select Increase Priority / Decrease Priority from the context menu;

Using Toolbar: Select the Document and click 🖄 / 🖄 (Increase Priority / Decrease Priority);

Using menu: Select the printer and click Documents-> Increase Priority / Decrease Priority.

• To preview document:

Using context menu: Right click on the document and select Preview from the context menu;

Using Toolbar: Select the document and click 🖄 (Preview);

The Preview option is available when the print spool files are in EMF or PostScript format. To generate preview from the PostScript files you will need to install GhostScript. You can download it free from here: <u>http://www.cs.wisc.edu/~ghost/</u>

Using menu: Select the printer and click Documents-> Preview.

• To Open / Open with... document:

Using context menu: Right click on the document and select Open / Open With... from the context menu;

Using menu: Select the printer and click Documents-> Open / Open With...

• To pause / resume a chosen document:

Using context menu: Right click on the document and select Pause / Resume from the context menu; Using Toolbar: Select the document and click 🖻 / 🖻 (Pause / Resume);

Using menu: Select the document and click Document->Pause / Resume.

• To cancel / restart a chosen document:

Using context menu: Right click on the document and select Cancel / Restart from the context menu; Using Toolbar: Select the document and click 🖻 / 🔮 (Cancel / Restart);

Using menu: Select the document and click Document->Cancel / Restart.

#### 6.4.4 Manage Print Devices

Print Device Module provides specific printer related information. It also gives opportunities to change several printer environment variables, reset printer, etc. To show the module click Print Device tab from the Main workplace. There are four subtitles named General, Information, Environments, Ask for more.

• **General** page shows the basic printer related information, such as printer display contents, printer name, driver name, etc. This page contains four panels: Information, Display, Input trays and Reset. The meaning of each panel is:

**Information** shows the printer name, printer driver, printer port, device status, detected error state and consumable supply. It also allows to set manually the date of change of printer supplies.

**Display** shows the contents of the printer's LCD display and the state, color and description of light emitting diodes if they exist;

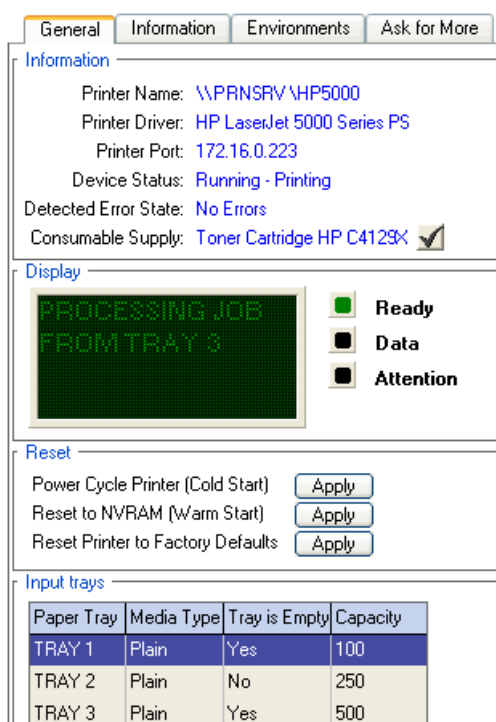

**Reset** allow you to reset the printer (Cold Start, Warm Start or restoring of factory defaults); **Input trays** shows the count, type, capacity and the state of the trays;

• Information page provides detailed information about the printer and its features and settings. This information is shown in several groups:

*Print device*: Detailed information about the printer – model, manufacturer, description, network name, status, serial number, RAM, etc.;

*Languages* shows the languages (PJL, PCL, PS, etc) supported by the printer;

*Network card*: Detailed information about the network card of the printer – model, serial number, status, MAC address, MFG ID, etc.;

*Network statistics*: Information about total, bad, received, transmitted, unicast packets, etc.;

*TCP/IP, IPX/SPX, Apple Talk, DLC/LLC*: Information for Network protocols supported by the printer.

• Environments page allows you to change the setting of the printer (only for network printers supporting PJL), such as language interface, default tray, power save mode ON/OFF, orientation of paper, printing resolution, number of copies, etc. There are three panels:

General Information Environments Ask for More VARIABLE VALUE DESCRIPTION Page protection configuration. LANG ~ Selected Variable The page protection feature PAGES PAGEPROTECT reserves a block of printer COPIES memory to prevent printer PAPER Current Value overrun errors (error 21) when ORIENTATION formatting very dense or complex AUTO MANUALFEED images, especially HP-GL/2 RET images. The variable can be set PAGEPROTECT Value Range to any legal value at any time. RESOLUTION regardless of the current amount AUTO PERSONALITY of free memory or the currently TIMEOUT set resolution. When a job is MPTRAY sent, if there is not enough Range: CLEARABLEWARNINGS memory to print correctly with the AUTOCONT current resolution and page protection configuration, the DENSITY system temporarily overrides the LOWTONER resolution and/or page protect OUTBIN values to run the job. In these JOBOFFSET cases, the job may be printed at CPLOCK 300 dpi without page protection. PASSWORD When the page protection status ECONOMODE is changed, memory is POWERSAVE reconfigured and all downloaded POWERSAVETIME fonts, PCL macros, and IOBUFFER PostScript dictionaries are lost (however, no I/O data is lost) IOSIZE.

Variable – Shows printer environment variables;

*Value* - Shows Selected Variable, Current value and Value range; *Description* – Provides information about the chosen Variable.

• Ask for more tab allows you to ask for more information in case you think the information provided by *Alagus Print Admin 4.0* for the chosen printer is insufficient.

#### 6.4.5 Print Activity

The Print Activity module is used to monitor the daily, monthly or yearly count of the printed pages for one printer or a group of printers. This way you can monitor whether your paper expenses go up or down for the chosen period.

To show the module click **Print Activity** tab from the Main workspace.

On the right side of the Chart you can find a toolbar where you can choose the type of the graph and the view – 2D or 3D. The available types are: Line Chart, Area Chart, Pie Chart, Column Chart, Bar Chart, Point Chart

Three sub tabs allow you to choose the period that you want to monitor – daily, monthly and yearly. The chart shows number of printed pages for the chosen period. If Daily – the number is presented for every hour, Monthly – for every day and Yearly – for every month.

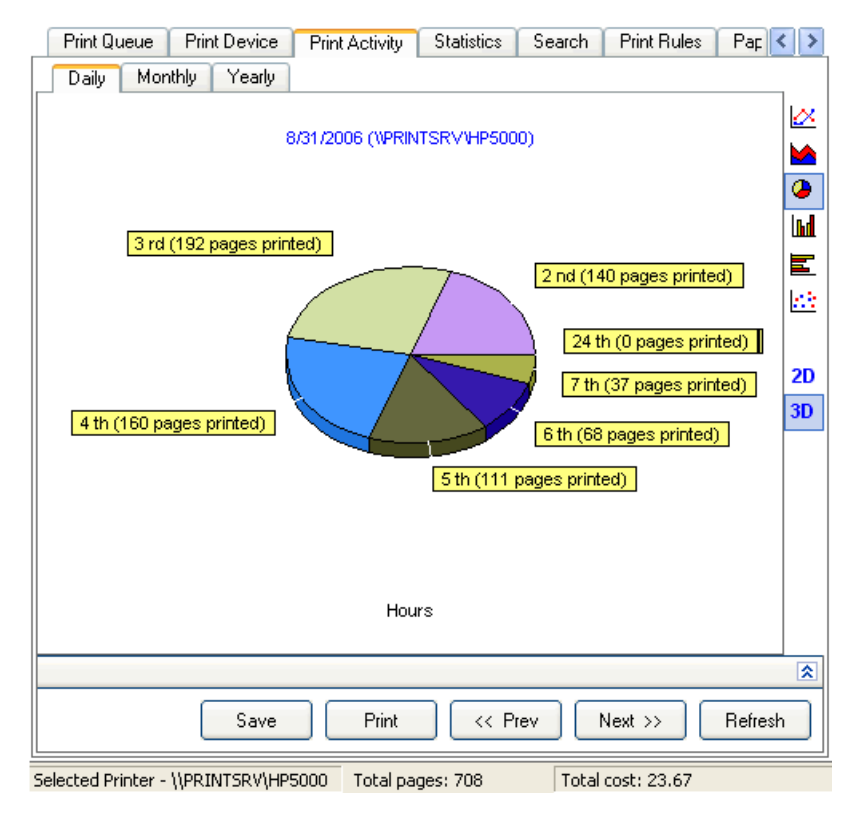

#### **Figure 5 Print Activity**

In the Navigator you can choose one printer or a group of printers or all of them. If you have chosen a group of printers or All Printers an additional column named SUMMARY will appear.

Show Summary option is presented at the bottom left of the sub tab with a checkbox. If it's checked the Summary is presented in the chart.

If the chart is for more than one printer, on the right will appear LEGEND in which every printer is shown with deferent color. At the bottom, in the toolbar you can see the summary of all printed pages and their cost. With the buttons **Prev** and **Next** you can change the chosen view Day, Month or Year. Use **Print** button to print the chart.

To save the chart as image click **Save** button.

To print the chart click **Print** button.

#### 6.4.6 Statistics

To show the module click Statistics tab from the Main workspace.

| Printers Print Activity Stati | istics Search Print Rules                                                                                                    | Paper Costs                                                   |
|-------------------------------|----------------------------------------------------------------------------------------------------|---------------------------------------------------------------|
| Cross Statistics +=           | Pages     User Name       64     SJhonson       30     ABrown       24     MSvenson       1     OStone       1     LAdams       1     DBauzer | Cost \$1.92<br>\$0.90<br>\$0.72<br>\$0.03<br>\$0.03<br>\$0.03 |
| FILTERS                       |                                                                                                    |                                                               |
| From: 9/2/2006                | То: 197272006 🛄 О                                                                                                    | rder by: Pages 🔛                                              |
|                               |                                                                                                    |                                                               |
| Show only users who have ex   | ceeded their limit Export                                                                                                    | Refresh Print                                                 |

#### Figure 6 Statistics

The statistics about the printed documents can be created for a period and/or for a user, a group of users, all users and/or for a printer, group of printers or all printers.

When **Cross Statistic** slide panel is closed the shown statistics contains information about printed pages, name and the cost of the chosen printer/group of printers/All printers.

To switch on **Cross Statistics** slide panel left click on the left border of the **Statistics tab**. Then you will be able to see the printed pages and their cost of a chosen printer/group of printers/All printers per any user/group of users/All groups.

The **Filters** panel is used to set the period for the wanted statistics. This is done by using the **From**: and **To:** calendar buttons. The result may be ordered by the chosen criteria in **Order by:** combo box.

If, while using **Cross Statistics**, you want to see only the users which have exceeded their print quota check the **Only Exceeded quota Users** in **View** menu from the Main menu

Click the button **Print** to print the result. To save the result in a text file (Tab delimited) (\*.txt) click the Export button. These text files are useful for creating various statistics, charts, etc (using Microsoft Excel for instance).

The Status bar shows the selected item from the list of the users and from the list of printers, total number of printed pages and total cost of the printed pages.

#### 6.4.7 Search

Information about all printed documents, such as title of the document, user name, computer name, printed pages, document size (in bytes), and date/time of printing, is saved in database. You can search for already printed documents by keyword from the title.

To show the module click **Search** tab from the Main workspace.

Enter the keyword in the edit box Enter keyword from the title of the document:. The result of the search includes: title of the document, Username, Document title, Computer, Print Pages, Document Size, Print Date Time, Copies, Color and Paper Format.

If **All Printers** is selected in the **Navigator**, the result consists of all printed documents that contain the keyword in the title. To filter the search result, select a group of printers or a single printer, from the **Navigator**. The search result is ordered by **Username**. To print the result click the button **Print**. To save the result in text file (Tab delimited) (\*.txt) click the button **Export**.

| Printers                                                                | Print Ac | stivity  | Statistics  | Search       | Print Rules     | Paper Co     | osts    |          |   |
|-------------------------------------------------------------------------|----------|----------|-------------|--------------|-----------------|--------------|---------|----------|---|
| Us                                                                      | er Name  | Docum    | ent Title   |              |                 | Print Date T | Print P | Job Size | 1 |
|                                                                         | ABrown   | http://p | press.mvr.b | g/News/nev   | vs060828_02.    | 6:20:15 AM   | 1       | 531456   |   |
|                                                                         | ABrown   | http://r | news/webd   | isp.asp?TPA  | TH=/info/bta    | 7:32:41 AM   | 1       | 833668   |   |
|                                                                         | ABrown   | http://v | www.media   | pool.bg/sho  | w/?storyid=12   | 2:34:27 AM   | 1       | 1286468  |   |
|                                                                         | ABrown   | http://r | news/webd   | isp.asp?TPA  | TH=/info/ap.    | 0:54:17 AM   | 3       | 956628   |   |
|                                                                         | ABrown   | http://a | archive/OR  | AResult.asp  |                 | 9:52:32 AM   | 1       | 1465380  |   |
|                                                                         | ABrown   | http://r | news/webd   | isp.asp?TPA  | TH=/info/bta    | 0:30:05 AM   | 1       | 844052   |   |
|                                                                         | ABrown   | http://r | news/webd   | isp.asp?TPA  | TH=/info/ap.    | 0:55:13 AM   | 1       | 843520   |   |
|                                                                         | ABrown   | http://r | news/webd   | isp.asp?TPA  | TH=/info/bta    | 0:40:24 AM   | 2       | 873404   |   |
|                                                                         | ABrown   | http://v | www.media   | pool.bg/sho  | w/?storyid=12   | 2:34:48 AM   | 1       | 1189092  |   |
|                                                                         | ABrown   | http://v | www.timesc  | nline.co.uk/ | article/0,,2-23 | 0:35:39 AM   | 2       | 882720   |   |
|                                                                         | ABrown   | http://r | news/webd   | isp.asp?TPA  | TH=/info/ap.    | 0:52:38 AM   | 1       | 818240   |   |
|                                                                         | ABrown   | http://p | press.mvr.b | g/NR/rdonly  | res/2874BE5     | 6:19:58 AM   | 1       | 728924   |   |
|                                                                         | ABrown   | http://r | news/webd   | isp.asp?TPA  | TH=/info/ap.    | 0:50:23 AM   | 4       | 1006836  |   |
|                                                                         | ABrown   | http://r | news/webd   | isp.asp?TPA  | TH=/info/ap.    | 0:49:48 AM   | 2       | 878536   |   |
|                                                                         | ABrown   | http://r | news/webd   | isp.asp?TPA  | TH=/info/reu    | 0:48:52 AM   | 3       | 910772   |   |
|                                                                         | ABrown   | http://r | news/webd   | isp.asp?TPA  | TH=/info/bta    | 0:30:16 AM   | 1       | 863736   |   |
|                                                                         | ABrown   | http://r | news.ibox.b | g/news/id_5  | 532527046       | 2:44:50 AM   | 1       | 1345760  |   |
|                                                                         | ABrown   | http://v | www.media   | pool.bg/sho  | w/?storyid=12   | 2:34:06 AM   | 2       | 1276520  |   |
|                                                                         | ABrown   | http://r | news/webd   | isp.asp?TPA  | TH=/info/reu    | 1:31:29 AM   | 2       | 874116   | ~ |
| <                                                                       |          |          |             |              |                 |              |         | >        | ) |
|                                                                         |          |          |             |              |                 |              |         |          | * |
| Enter keyword from the title of the document: http: Search Export Print |          |          |             |              |                 |              |         |          |   |
| Administrative mode 360 document(s) found                               |          |          |             |              |                 |              |         |          |   |

Figure 7 Search

#### 6.4.8 Print Rules

The Print Rules module is used to create rules for printing. Every rule contains condition, action and notification. Every print rule can be activated for one printer, a group of printers or all printers. By default all users and user groups accept the created print rules. However, you can switch off all of the print rules for a chosen user or a group of users.

|   | Printers         | Print | Activity | Statistics | Search      | Print Rules    | Paper Costs |   |           |
|---|------------------|-------|----------|------------|-------------|----------------|-------------|---|-----------|
| _ | Select R         | ules  | Rule Edi | itor       |             |                |             |   |           |
|   | Name             |       | Status   |            | Description |                | Comment     |   | +         |
|   | 🛃 Add Rul        | е     |          |            |             |                |             | Γ |           |
|   | 🔫 Rule1          |       | Enabled  |            | Reject Tes  | t Page         | Users only  |   | Add       |
|   | 🖘 Rule5          |       | Disabled | 1          | Test Rule   |                |             |   |           |
|   | 🔫 Rule2          |       | Enabled  |            | Documents   | over 50 pages  | Users only  |   | Edit      |
|   | 🔫 Rule3          |       | Enabled  |            | Documents   | over 10MB      | Users only  |   |           |
|   | <b>≕</b> 3 Rule4 |       | Enabled  |            | Documents   | contain XXL, X | Users only  |   | Delete    |
|   | ₩3 Rule6         |       | Disabled | 1          | Private e-m | ails           |             |   | Delete    |
|   |                  |       |          |            |             |                |             | n |           |
|   |                  |       |          |            |             |                |             |   | Move Up   |
|   |                  |       |          |            |             |                |             | 1 |           |
|   |                  |       |          |            |             |                |             | Ш | Move Down |
|   |                  |       |          |            |             |                |             | U |           |
|   |                  |       |          |            |             |                |             |   | Enable    |
|   |                  |       |          |            |             |                |             |   |           |
|   |                  |       |          |            |             |                |             |   | Disable   |
|   |                  |       |          |            |             |                |             |   | Disable   |
|   |                  |       |          |            |             |                |             |   |           |
|   |                  |       |          |            |             |                |             |   |           |
|   |                  |       |          |            |             |                |             |   |           |

**Figure 8 Print Rules** 

To show the module click **Print Rules** tab from the Main workspace.

The **Navigator** shows the groups of printers for which the rules can be applied. The **Print Rules** tab contains two tabs – **Select Rules** and **Rule Editor**. With **Select Rules** you can activate the rules for a printer or a group of printers by checking the check boxes. You can do this after at least one rule is created.

By default every printer accepts the rules that are activated for its group. If you want to change the rules for a chosen printer you must first switch off the check box **Inherit Group Rules** and then change the rules for the printer.

The **Rule Editor** does the management of the rules. With **Rule Editor** you can **Add**, **Edit** or **Delete** a rule. You can set the priority of the rule by moving it up and down. The rules at the top are with higher priority then the lower ones. With **Rule Editor** you can also **Enable** or **Disable** it. The disabled rules are not executed.

These operations can be done by right-click on the context menu or with the panel on the right part of the **Print Rules** sub tab.

| <b>Nule Definition</b>                   |             | ? 🗙                                                |
|------------------------------------------|-------------|----------------------------------------------------|
| DETAILS                                  |             |                                                    |
| Name:                                    | Description | n: Comment:                                        |
| Rule3                                    | Document    | s over 10MB Users only                             |
| WHEN                                     |             |                                                    |
| The user attempts to print a documen     | t which —   |                                                    |
| has number of pages over                 | 1           |                                                    |
| <ul> <li>size is over</li> </ul>         | 20          | мв 🗸                                               |
| 🔵 has an extention in the title          |             | separated by ";" (e.g. *.jpg, *.pdf)               |
| has a keyword in the title               |             | separated by ";" (e.g. mail, sex)                  |
| DO WHAT                                  |             |                                                    |
| r Action                                 |             | r Notifications                                    |
| 🔘 Do nothing                             |             | Send a pop-up message to the user                  |
| O Pause                                  |             | Send a pop-up to:                                  |
| <ul> <li>Delete automatically</li> </ul> |             | Send e-mail to: admin@yourcompany.com              |
| Save to C:\Program Files\Ala             | gus\        | Message body:                                      |
| Copy to                                  | *           | Your document can not be printed because it confli |
|                                          |             |                                                    |
|                                          |             |                                                    |
|                                          |             | OK Cancel                                          |

The functions Add and Edit lead to a new window - Rule Definition

#### Figure 9 Rule Definition

If you have chosen **Add** the new window allows you to create a rule. The window **Rule Definition** contains three fields - **DETAILS**, **WHEN** and **DO WHAT**. **DETAILS** contain information about the name of the rule and its description. **WHEN** contains the condition which triggers the activation of the rule. Possible conditions are:

- If the page count of the document goes over a chosen number;
- If the size of the document is larger than a chosen size;
- If the title of the document contains a chosen file extension;

• If the title of the document contains a keyword.

**DO WHAT** contains two fields – **Action** and **Notifications**. In the **Action** you can set the action that you want Alagus Print Admin Server to perform when a rule condition is executed. The options are five: **Do nothing**, **Pause**, **Delete automatically**, **Save to** (a directory) or **Copy to** (another printer). In case you choose **Copy to**, the new destination printer MUST be the same or identical as the printer on which the rule has been activated.

The directory where the document is going to be saved MUST exist physically on the computer where APAServer is running.

In the field **Notifications** you can choose what notifications have to be sent and to whom. There are three options:

• Send a pop-up message to the user - the user that triggered the rule receives a message;

- Send a pop-up to a pop-up is sent to a chosen computer;
- Send e-mail to an e-mail is sent to a chosen e-mail destination.

The text that is going to be sent as a pop-up or an e-mail message is defined in the **Message body** field.

You can use two or more combined rules. For example, you can automatically move a document from one printer to another by some criteria. The same criteria may activate another rule and delete the document. The two rules will be executed.

#### 6.4.9 Paper Cost

The **Paper Cost** module is used to set the cost for printed page depending on the paper format and actual printer or printer group. The cost may apply to a printer group as well as to a single printer. By default every printer inherits the costs that were set for its group. On the other hand every group inherits the cost, which is set for all printers. You can set different cost for every paper format and color/black and white. There is an option for duplex print cost given with percentage increase. This percentage is fixed for all printers and groups.

| Printers                                               | Print Activity         | Statistics      | Search            | Print Ru | iles | Paper | Costs |  |   |
|--------------------------------------------------------|------------------------|-----------------|-------------------|----------|------|-------|-------|--|---|
| Set the Paper Costs to: Public                         |                        |                 |                   |          |      |       |       |  |   |
| Paper Form                                             | at                     | Paper Si        | ize               |          | Gray | scale | Color |  | ^ |
| E Letter                                               |                        | 81/2-b          | y 11-inches       |          | 0.03 |       | 0.06  |  |   |
| 📄 🖹 Legal                                              |                        | 81/2-b          | y 14-inches       |          | 0.03 |       | 0.06  |  |   |
| 🛛 🖹 🗛 Shee                                             | et                     | 210- Бу         | 297-millimet      | ers      | 0.03 |       | 0.06  |  |   |
| 🛛 🖹 Letter Si                                          | mall                   | 8 1/2- E        | y 11-inches       |          | 0.03 |       | 0.06  |  |   |
| 🛛 🖹 Tabloid                                            |                        | 11- by 1        | 7-inches          |          | 0.03 |       | 0.06  |  |   |
| E Ledger                                               | N Edit Da              | aner Cost       |                   |          |      |       | 2     |  |   |
| Stateme                                                | n                      | арег сөзс       |                   |          |      |       |       |  |   |
| Executiv                                               | /e                     |                 |                   |          |      |       |       |  |   |
| A3 shee                                                | t Paper Form           | at: A4 small s  | sheet             |          |      |       |       |  |   |
| A4 small                                               | S Paper Siz            | ze: 210-by 2    | 97-millimeter     | s        |      |       |       |  |   |
| AD shee                                                | C Grouper              | le: 0.03        | •                 | Color:   | 1.06 |       | ¢     |  | _ |
| B B4 snee                                              | ( Graysca              | ile. [0.00      | •                 |          |      |       | Ъ     |  |   |
|                                                        |                        |                 |                   |          |      |       |       |  |   |
|                                                        |                        |                 |                   | _        | _    |       |       |  |   |
|                                                        | n 📃 Apply C            | ost for all Pap | er Formats        | OK       | <    | C     | ancel |  |   |
|                                                        | nea                    |                 |                   |          | 0.00 |       | 0.00  |  |   |
| Note                                                   |                        | 81/2-b          | y 11-inches       |          | 0.03 |       | 0.06  |  |   |
| H #9 Enve                                              | lope                   | 3 7/8- Б        | -<br>y 8 7/8-incł | nes      | 0.03 |       | 0.06  |  |   |
| 🗏 🖹 #10 Env                                            | elope                  | 4 1/8- b        | -<br>y 91/2-incł  | nes      | 0.03 |       | 0.06  |  |   |
| 🗏 🖹 #11 Env                                            | /elope                 | 4 1/2- b        | y 10 3/8-ind      | ches     | 0.03 |       | 0.06  |  | ~ |
|                                                        |                        |                 |                   |          |      |       |       |  | * |
| 🔽 Don`t U:                                             | Don't Use Custom Costs |                 |                   |          |      |       |       |  |   |
| Increase the cost for double-sided printing with: 75 % |                        |                 |                   |          |      |       |       |  |   |

Figure 10 Paper Formats and Cost

To show the module click Paper Cost tab from the Main workspace.

To edit paper cost double click on a chosen paper format, use context menu when right-click or use **Edit** button at the bottom of the panel.

The price for the black/white and color pages is set in the **Grayscale** and **Color** edit boxes. The currency format used is automatically set to be the same as the one that is used in the Regional Settings of MS Windows. These Regional Settings must be the same for the computer where APAServer is running and the one that APAConsole is started.

An option **Apply Cost for All Paper Formats** is provided.

NOTE: The change of the price does not change the calculated cost of the already printed pages.

#### 6.5 Users & Groups General Tab

Users & Groups is a main Part of Alagus Print Admin Console, through which you can manipulate user groups and users. The **General, Print Quota, Print Activity, Statistics** and **Search** modules are parts of **Users & Groups** general tab.

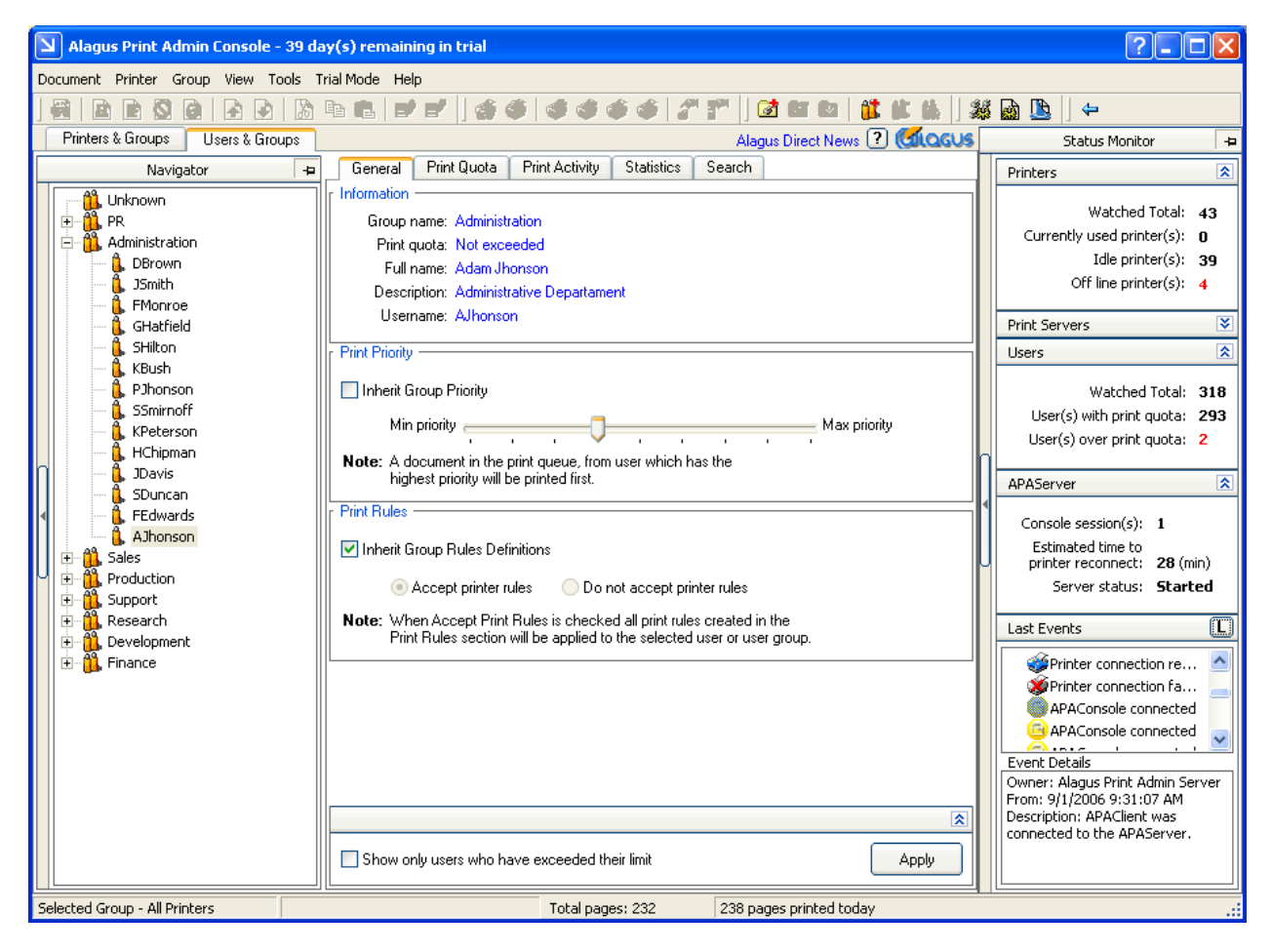

Figure 11 Users and Groups General Tab

#### 6.5.1 Manage User Groups

Alagus Print Admin allows you to create custom groups of users. That way you can group your users depending on a criterion (department, floor, etc.) This grouping facilitates finding a certain user. The criterion for grouping is important for the optimum uses of the print quota, statistics, search and activity modules.

There are several ways to add, delete or rename the groups of users and move users from one group to another.

If you want to use the context menu, click the right mouse button on the user or group of users that you intend to manipulate. The context menu will appear:

- Create User Group: <sup>III</sup>;
- Delete User Group: <sup>1</sup>/<sub>4</sub>;

Using Toolbar you can use the same icons.

The third method as mentioned above is to use main menu. First, you must select desired user, group of users or All Groups from **Navigator**. Click on the following menu:

- Group-> Create User Group;
- Group-> Delete User Group;
- Group-> Rename User Group;

To reset the print quota to the selected group choose **Reset Print Quota** from main menu **Group** or from the context menu.

#### 6.5.2 Manage Users

You can easily move the users from one group to another. This could be done in three ways. From the context menu by right-click on a user and Cut User(s). Then choose a group and from the context menu click Paste User(s). This way you can even cut several users and paste them in a group.

All the other manipulations that you can do to the users are shown in the next sections.

#### 6.5.3 General

**General** tab contains information about the chosen user or group of users, print priority and applying the Print Rules (**Figure 11**). This tab includes three sections:

#### • Information

Group name: The name of the parent group

Print Quota: The state of the quota (exceeded or not exceeded)

Full name: Full name of the user

Description: User description

Username: Login name

- **Print Priority** Track bar to set the priority of the user. Minimum value is 0 (the default value) and maximum value is 9. A document from user with the highest priority will be printed first. When **Inherit Group Priority** option is checked the user inherits his group priority
- **Print Rules** Here you choose if the user or user group will follow the rules that have been set in **Print Rules** module.

Accept printer rules: Do not accept printer rules:

When **Accept Print Rules** is checked all print rules created in the Print Rules module will be applied to the selected user or user group.

When Inherit Group Rules Definitions option is checked the user inherits his group accepted setting.

#### 6.5.4 Print Quota

The option for setting print quotas for users and user groups is one of the most useful and important features in *Alagus Print Admin 4.0*. When you define the quotas you choose type, period, method, way of calculating, manual quota reset, inheriting, etc.

#### Quota

In the Quota sub tab you can set how many pages a certain user may print for a certain period. The second option is to set the quota in currency and the user will be allowed to print until he reaches it. The print quotas can be daily, weekly and monthly.

The maximum number for printed pages per period is 999. For the currency quota there is no such limit.

#### Actions

- In the **Action** sub tab you can define what Alagus Print Admin Server must do when the print quota is exceeded. You also choose what notifications to be sent.
- In the first section When the Quota is Exceeded do what... action field you choose one of the following:

Nothing - The print document will be printed

Pause print document - The print document will be paused automatically

**Delete print document automatically** - The print document will be deleted automatically

• In the second section When the Quota is Exceeded do what... notification field you can choose a combination from four options:

**Notify the user who is printing** – The user will receive pop-up notification message for the exceeded quota

Send notification message to: - A chosen computer will receive the notification

Send notification e-mail to: - The notification message will be sent to an e-mail

Notify the user when % of the print quota was used – The user will receive pop-up notification message when he exceeds certain percent of the quota

- In the section Print Quota Exceeded Notification Message you can choose what notification to be sent to a user who has exceeded his quota. In the message you can use several code letters to input personal information:
- %U displays the name of the user;
- %P displays the Printer name;
- **%O** displays how much the quota is exceeded;

% T displays the measurement of the quota (pages or currency)

| General Print Quota Print Activity Statistics Search                                                                                    | n      |  |  |  |  |  |
|----------------------------------------------------------------------------------------------------|--------|--|--|--|--|--|
| Inherit Group Quota Settings                                                                                                    |        |  |  |  |  |  |
| Quota Actions Advanced                                                                                                    |        |  |  |  |  |  |
| F How to set the Print Quota                                                                                                    |        |  |  |  |  |  |
| <ul> <li>Maximum number of printed pages for a period</li> </ul>                                                                        |        |  |  |  |  |  |
| O Monthly paper quota 100                                                                                                    |        |  |  |  |  |  |
| 🔿 Weekly paper quota 🔋 👤 page(s)                                                                                                    |        |  |  |  |  |  |
| 🔿 Daily paper quota 🛛 20 🔶 page(s)                                                                                                    |        |  |  |  |  |  |
| Maximum cost of printed pages for a period                                                                                              |        |  |  |  |  |  |
| Monthly paper quota 0,00 \$                                                                                                    |        |  |  |  |  |  |
| Weekly paper quota 0,00 \$                                                                                                    |        |  |  |  |  |  |
| Daily paper quota 0,00 \$                                                                                                    |        |  |  |  |  |  |
| General Print Quota Print Activity Statistics Search                                                                                    | n      |  |  |  |  |  |
| Inherit Group Quota Settings                                                                                                    |        |  |  |  |  |  |
| Quota Actions Advanced                                                                                                    |        |  |  |  |  |  |
| when the guota is Exceeded do what                                                                                                    |        |  |  |  |  |  |
| Nothing [The print document will be printed]                                                                                            |        |  |  |  |  |  |
| O Pause print document                                                                                                    |        |  |  |  |  |  |
| <ul> <li>Delete print document automatically</li> </ul>                                                                                 |        |  |  |  |  |  |
| When the Quota is Exceeded do what                                                                                                    |        |  |  |  |  |  |
| ✓ Notify the user who is printing                                                                                                    | _      |  |  |  |  |  |
| Send notification message to:                                                                                                    | *      |  |  |  |  |  |
| Send notification e-mail to:                                                                                                    | m      |  |  |  |  |  |
| ✓ Notify the user when 95 	 Softhe print quota w                                                                                        | as us  |  |  |  |  |  |
| Print Quota Exceeded Notification Message                                                                                               |        |  |  |  |  |  |
| %U - Username, %P - Printer, %O - Over print quota, %T - Quota ty                                                                       | vpe (p |  |  |  |  |  |
| General Print Quota Print Activity Statistics Searc                                                                                     | h      |  |  |  |  |  |
| Inherit Group Quota Settings                                                                                                    |        |  |  |  |  |  |
| Quota Actions Advanced                                                                                                    |        |  |  |  |  |  |
| How to calculate and check if the print job exceeds the Print Qua<br>–                                                                  | ota-   |  |  |  |  |  |
| <ul> <li>Calculate the number of every printed document using a<br/>period of 30, 7 or 1 day before the document was printed</li> </ul> | 1      |  |  |  |  |  |
| Calculate the number of every printed document using the beginning of the current Month, Week or Day                                    |        |  |  |  |  |  |
| Manual reset of print quota                                                                                                    |        |  |  |  |  |  |
| Reset Last manual reset (date time): Not Reset                                                                                          |        |  |  |  |  |  |
| Note: With Reset button you set the Print Quota<br>(printed pages or cost) to "0"                                                       |        |  |  |  |  |  |
| r How to apply the Print Quota                                                                                                    |        |  |  |  |  |  |
| <ul> <li>Apply the Print Quota to all printers</li> </ul>                                                                               |        |  |  |  |  |  |
| Apply the Print Quota to selected printer(s)                                                                                            |        |  |  |  |  |  |
| ✓ \\PRH\HP5000 ▲ → \\PRH\HP5100 ✓                                                                                                    |        |  |  |  |  |  |
|                                                                                                    |        |  |  |  |  |  |

#### Advanced

In the **Advanced** sub tab there are three sections which concern additional print quota:

How to calculate and check if the print document exceeds the Print Quota – There are two possible ways to do that:

Calculate the number of every printed document using a period of 30, 7 or 1 day before the document was printed (1)

Calculate the number of every printed document using the beginning of the current Month, Week or Day (2)

**Manual reset of Print Quota** – When reset option is used the user or a group's currently printed page count is set to 0. If the quota is defined in currency with reset you set it to the max value, which has been chosen in **Quota** sub tab.

How to apply the Print Quota – which printers will be affected by the print quota:

Apply the Print Quota to all printers

If **Apply the Print Quota to selected printer(s)** is checked all the unmentioned in the list printers may print without limit.

#### 6.5.5 Print Activity

Working with **Print Activity** sub tab from **Users & Groups** general tab is similar to the **Print Activity** sub tab from the **Printers & Groups** general tab (See **section 6.4.5**). The main difference is that when you are in **Users & Groups** general tab you choose user, group of users or all groups from the **Navigator**.

The other features like periods, charts and buttons are the same for both sub tabs.

#### 6.5.6 Statistics

Working with **Statistics** sub tab from **Users & Groups** general tab is similar to the **Statistics** sub tab from the **Printers & Groups** general tab (See **section 6.4.6**). The main difference is that when you are in **Users & Groups** general tab you choose user, group of users or all groups from the **Navigator**.

Another important difference is the cross statistics slide panel.

To switch on **Cross Statistics** slide panel left click on the left border of the **Statistics tab**. Then you will be able to see the printed pages and their cost for a chosen user/group of users/All groups per printer/group of printers/All printers.

The **Filters** panel is used to set the period for the wanted statistics. This is done by using the **From**: and **To**: calendar buttons. The result may be ordered by the chosen criteria in **Order by**: combo box.

If, while using **Cross Statistics**, you want to see only the users which have exceeded their print quota check the **Only Exceeded quota Users** in **View** menu from the Main menu

#### 6.5.7 Search

To show the module click **Search** tab from the Main workspace.

Working with Search sub tab from Users & Groups general tab is similar to the Search sub tab from the Printers & Groups general tab (See section 6.4.7). The main difference is that when you are in Users & Groups general tab you choose user, group of users or all groups from the Navigator.

Here you can also search for already printed documents by keyword from the title.

#### 6.6 Event Viewer

Alagus Print Admin Server collects information about all events that occur, such as "Unable to connect", "Device connection restored", "APAConsole connected", etc. All events are stored in database, including date, time, event type and the owner of the event. To view stored events start Event Viewer

(Figure 12) using the menu (click Tools->Events) or from the toolbar (click on 📓).

There are three kinds of events:

- Information <sup>(1)</sup>: Information events
- Warnings 4: Warning events such as "Out of paper", "Unable to connect", etc.
- Critical errors 😣: These events refer to the critical errors.

To view filtered by type events, click on "Information", "Warnings" or "Critical Errors" on the left side of the Event Viewer. To view all events, click on "All Events".

To view short description of every event stored in the database click on the record and the description will appear in the bottom panel of the **Events** workspace. It contains **Owner, Time** and **Description**. With **Refresh** button the records shown in the **Events** list are updated.

Using Clear Events button you can delete all stored event records. It's advisable to do that periodically.

| Events              |                                                                                                    |                                        | ?_ 🗆 🔀                 |
|---------------------|----------------------------------------------------------------------------------------------------|----------------------------------------|------------------------|
| <u>Filter V</u> iew |                                                                                                    |                                        |                        |
| All Events          | Event Message                                                                                                    | Owner                                  | DateTime 🔥             |
| Critical Errors     | APAConsole connected                                                                                                    | Alagus Print Admin Server              | 8/31/2006 7:09:        |
| - 🐴 Warnings        | 🕻 Print restriction activated                                                                                                    | \\PRS\HP5000                           | 8/31/2006 7:09: 💳      |
|                     | 🧭 Printer error                                                                                                    | \\PRS\HP5000                           | 8/31/2006 7:08:        |
|                     | 🕻 Print restriction activated                                                                                                    | \\PRS\HP5000                           | 8/31/2006 7:08:        |
|                     | 🧭 Printer error                                                                                                    | \\PRS\HP5000                           | 8/31/2006 7:08:        |
|                     | 🐠 Pause printer                                                                                                    | \\PRS\HP5000                           | 8/31/2006 7:08:        |
|                     | 🧭 Printer error                                                                                                    | \\PRS\HP5000                           | 8/31/2006 7:08:        |
|                     | 🐠 Pause printer                                                                                                    | \\PRS\HP5000                           | 8/31/2006 7:08:        |
|                     | 🧭 Printer error                                                                                                    | \\PRS\HP5000                           | 8/31/2006 7:08:        |
|                     | 🧭 Printer error                                                                                                    | \\RGW\HP5000                           | 8/31/2006 7:08:        |
|                     | 🧭 Printer error                                                                                                    | \\RGW\HP5000                           | 8/31/2006 7:08:        |
|                     | 🐠 Pause printer                                                                                                    | \\PRS\HP5000                           | 8/31/2006 7:08:        |
|                     | APAConsole connected                                                                                                    | Alagus Print Admin Server              | 8/31/2006 7:08:        |
|                     | APAConsole connected                                                                                                    | Alaque Print Admin Server              | 8/31/2006 7·07· 🎽      |
|                     | <u> </u>                                                                                                    |                                        |                        |
|                     | Owner: \\PRS\HP5000<br>From: 8/31/2006 7:21:43 AM<br>Description: APAServer detected that a<br>described as Owner at the specified tim | user with exceeded print quota t<br>e. | ry printing to printer |
|                     |                                                                                                    |                                        | *                      |
|                     |                                                                                                    | Refresh Clear E                        | vents Exit             |
| All Events          | 800 event(s) registered                                                                                                    |                                        | .:                     |

Figure 12 Event Viewer

#### 6.7 Options

The **Options** form allows you to configure the settings of Alagus Print Admin Console as well as the Alagus Print Admin Server.

To view/edit the Alagus Print Admin options click on the menu **Tools->Options** or choose the icon **3** from the toolbar.

6.7.1 Alagus Print Admin Console Options

The form Options (Figure 13) consists of three tabs: General, View, Mail.

• **General** tab comprises general program options.

Set Refresh Rate: Time for refreshing of the display information (in sec.);

**Pause document after copy or cut:** If checked, the program will pause the selected document during "Copy" / "Cut" operation;

**Resume document after paste:** If checked, the program resumes the original document after copying it;

**Copy document after drag and drop (not move)**: when drag and drop is used the original file chosen is copied and pasted at the new destination, while it also stays at the first location. Otherwise its moved;

Automatically determinate undefined count of pages: If this is checked, Alagus Print Admin will try automatically to determinate the count of pages of the print document, that are not declared in the corresponding spool file (documents with title "Remote Downlevel Document", "Local Downlevel Document" and documents sent from Microsoft Windows 95/98 computers). This unique engine of Alagus Print Admin defines undeclared count of pages in the printer queue. To accomplish this task, Alagus Print Admin reads and analyzes PCL, PS and TEXT information from spool files (\*.SPL). For this reason it is necessary to ensure share access to the spool directory of the printer.

**PJL connection port:** The port ID of PJL session with chosen LAN printer (9100 is the default value);

Simple Network Management Protocol (SNMP) is used for communication with LAN devices (LAN printers) to receive detailed information about them. SNMP needs to get community and set community. If your community is different, enter it in the edit box.

Get SNMP Community: This name is used for reading information from the network print devices. By default it's public.

**Set SNMP Community:** This name is used for writing permissions on the network print devices. By default it's **private**.

| Dptions                                                                                                    | ? 🛛                            |  |
|----------------------------------------------------------------------------------------------------|--------------------------------|--|
| APAConsole APAServe                                                                                                    | er                             |  |
| General View Mail                                                                                                    |                                |  |
| Set Refresh Rate: 1 主 second(s)<br>V Pause document after copy or cut<br>Resume document after paste<br>Copy document after drag and drop (not move)<br>V Automatically determinate undefined count of pages |                                |  |
| PJL connection port:                                                                                                    | 9100 🚖                         |  |
| Get SNMP community:                                                                                                    | ×××××                          |  |
| Set SNMP community:                                                                                                    | *****                          |  |
| Default Save path:                                                                                                    | C:\Program Files\Alagus Browse |  |
|                                                                                                    |                                |  |
|                                                                                                    |                                |  |
|                                                                                                    | OK Cancel                      |  |

Figure 13 Options of Alagus Print Admin Console

- View tab defines the view of the Alagus Print Admin Console. In the **PRINTER COLUMNS** and **DOCUMENTS COLUMNS** select which columns to be shown in the main workspace of the **Print Queue** of the Alagus Print Admin Console.
- Mail tab defines the options, such as From address, From name, etc for sending e-mails to user that have exceeded their limits for printing (see Section 6.5.4).
  - o SMTP server (host): Name or IP address;
  - o User ID (username): User name of the sender;
  - o From address: E-mail address of the sender;

- o From name: Name or network alias of the sender;
- o Subject: Subject of the message;
- o Body: Body of the message;
- o SMTP port: Enter the SMTP port of your mail server. The default value is 25.
- 6.7.2 Alagus Print Admin Server Options

Options page (Figure 14) consists of set of options concerning Alagus Print Admin Server behavior.

- If Send event messages to: is checked (the edit box below becomes enabled), Alagus Print Admin Server will send pop-up messages for critical events to computer(s) on the local network mentioned in the edit box below (Remark: if there are more than one, the names of the computers must be separated by semicolon);
- If **Optimize Print Rules Processing** is checked the Alagus Print Admin Server automatically pauses the printer until it determines if the job meets all the requirements set in Print Rules and Print Quota. After that it resumes the printer.
- If Automatic delete APA temporary files is checked the temporary files .spl, .shd and .jpg are deleted every time the APAServer starts.
- If **Beep when document is printed** is checked, Alagus Print Admin Server will make a sound went document printing is complete;

| <b>D</b> Options                                                                                                    |                                                                                                    |                                                                                                    | ?× |
|----------------------------------------------------------------------------------------------------|----------------------------------------------------------------------------------------------------|----------------------------------------------------------------------------------------------------|----|
| APAConsole                                                                                                    | APAServer                                                                                                    |                                                                                                    |    |
| <ul> <li>Send ev<br/>support</li> <li>Enter co</li> <li>Automat</li> <li>Beep wh</li> <li>Automat</li> <li>Automat</li> <li>Admin</li> <li>Restricted a</li> </ul> | ent messages i<br>1; support2<br>imputer names<br>ic delete APA t<br>ien document i<br>ic reconnect er<br>ic compact and<br>istrative passw<br>access permissi<br>Log | to:<br>s, separated with ";"<br>remporary files<br>is printed<br>very 40 (min.)<br>d repair database<br>vord: Change<br>vord: Change<br>ons: Change<br>g file View |    |
|                                                                                                    |                                                                                                    |                                                                                                    |    |
| OK Cancel                                                                                                    |                                                                                                    |                                                                                                    |    |

Figure 14 Options page of Alagus Print Admin Server

• If Check box **Automatic reconnect** is checked (recommended), the Spin edit box to the right becomes enabled. Alagus Print Admin Server will make automatic reconnect to all printers every N minutes, where N is a number entered in the box.

| Restricted access permissions |                      |  |
|-------------------------------|----------------------|--|
|                               |                      |  |
| 🗹 Printers management         | 🗹 Search by keyword  |  |
| 🗹 Documents management        | View events          |  |
| 🔲 Users account management    | Edit program options |  |
| View statistics               | Edit papers cost     |  |
|                               |                      |  |
|                               |                      |  |
|                               | OK Cancel            |  |

Figure 15 Restricted access permissions

- Click button **Change** in section **Administrative password** to set the password for a client with administrative access to Alagus Print Admin Server;
- Click button **Change** in section **Restricted access password** to set the password for a client with restricted access to Alagus Print Admin Server;
- Click button Change in section Restricted access permissions to define the rights for the client with restricted access to Alagus Print Admin Server. The window named Restricted access permissions (Figure 15) will appear. Checked functions will be available to the client, unchecked will be disabled.

*Remark:* Only for the administrative account all functions are checked by default.

• Click button View in section Log file to see the log file with all last events.

#### 6.8 Editing Forms Style

It is possible to change the form style according to your taste. There are six styles: Classic, Mac OS, Deep Blue, XP Style, Protein and Blue Glass.

To change the Form Style choose View->Form Style->[desired style].

### 6.9 Short keys

| Short key   | Function                  |
|-------------|---------------------------|
| Ctrl+A      | Start Look Up             |
| Ctrl+S      | Stop Look Up              |
| Ctrl+P      | Pause Printer             |
| Ctrl+R      | Resume Printer            |
| Ctrl+Alt+T  | Print Test Page           |
| Ctrl+D      | Print Device              |
| Ctrl+T      | Connect via Telnet        |
| Ctrl+H      | Connect via HTTP          |
| Ctrl+Del    | Cancel All Documents      |
| Shift+Ins   | Add Printer               |
| Shift+Enter | Open Printer              |
| Shift+Del   | Remove Printer            |
| Ctrl+O      | Document Preview          |
| Ctrl+E      | Show Events               |
| Ctrl+C      | Copy Document             |
| Ctrl+X      | Cut Document              |
| Ctrl+V      | Paste Document            |
| Del         | Cancel Document           |
| Ctrl+L      | Load Document from a file |
| Ctrl+W      | Save Document to file     |
| Ctrl+U      | Owner Details             |
| F5          | Refresh                   |
| F1          | Help                      |

The Alagus Print Admin Console's corresponding short keys are:

#### 7. Troubleshooting problems and FAQ

If you have any difficulties when working with Alagus Print Admin please refer to the official web page www. Alagus.com

For Troubleshooting problems please visit: http://www.alagus.com/troubleshooting

For Frequently Asked Questions (FAQ) please visit: http://www.alagus.com/faq

All online information is not included in the User's guide because it is being permanently updated and expanded.

#### 7.1 Electronic Updates

Updating *Alagus Print Admin 4.0* is done online using a special option. You just have to choose Check for Updates from the Help Menu in APAConsole. This way you will be notified if there are some new updates for downloading.

If there are available updates for the APAServer, they must be downloaded from an APAConsole running on the computer with APAServer. Updates may include APAServer and APAConsole patches as well as help files and doc. files.

#### 7.2 Alagus Direct News

Alagus Direct News is used to obtain and be aware of all news, new services and products of Alagus Co. You can subscribe for receiving the news by email or just be informed online. You can use RSS feeds (Really Simple Syndication). This is an XML-based format for sharing and distributing Web content, such as news headlines. Using an RSS reader, you can view data feeds from various news sources, such as Alagus.com, including headlines, summaries, links to new features, etc.

#### 7.3 Alagus Print Adviser

At Alagus Co. web page <u>http://adviser.alagus.com/</u> you can find wide and useful information about printing and printers in general. The Print Adviser offers you the following sections:

- Printers and Printing Description of the printer types, consumables, options, etc.;
- Printer Languages The languages printers work with and standards for them;
- Network Printing The printer as part of the network environment, standards;
- Choose a Printer Third party web pages with useful information when choosing a printer;
- Printer Drivers Description of print drivers;
- **Print Control Software** Description and use of Print Control Software. Reasons to use it and how to choose it;
- Choose a print control software List of competitive products of Alagus Print Admin 4.0;
- **Troubleshooting Printer Problems** List of most frequent problems with printers and how to solve them.
- Advanced Printer Information Variable information about print settings;
- Related sites List of web sites with useful information about printers and printing;

#### 8. Contacts

#### **Corporate Headquarters**

Alagus Software P. Box: 302, ZIP Code: 1100 Sofia, Bulgaria www.alagus.com office@alagus.com

#### **Technical Support**

For any questions, bugs noticed, suggestions and ideas, please contact our technical support via e-mail at <a href="mailto:support@alagus.com">support@alagus.com</a>

#### Sales

For any questions concerning payments, please contact our sales support team via e-mail at sales@alagus.com

#### Web support

For any problems, suggestions and bugs noticed in our site, please contact our web support team via email at <u>webmaster@alagus.com</u>

We will use reasonable efforts to comply with your request.